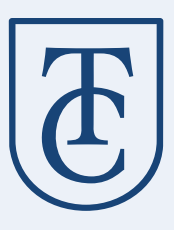

# **Black Diamond Wealth Platform**

**Initial Login Steps** 

We are excited to introduce you to the Black Diamond Wealth Platform.

To the right is an example of your client portal home page, and below we have detailed the steps you will need to take to gain access to the platform.

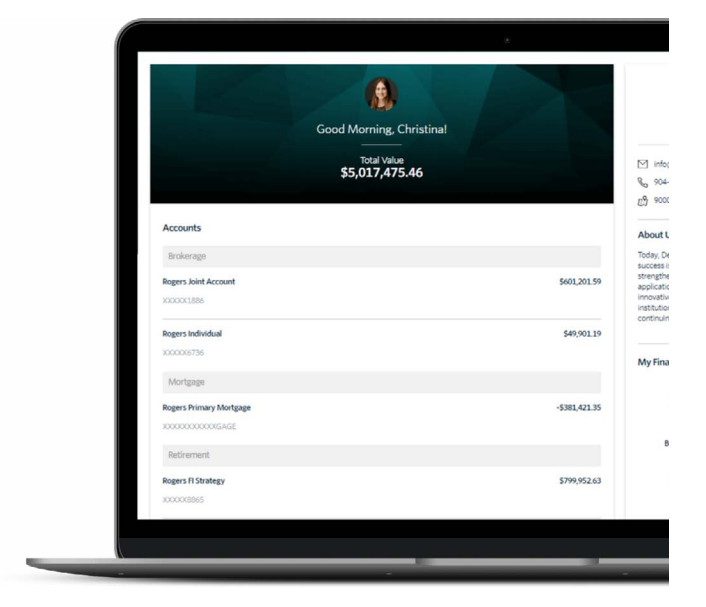

New User Setup Email You will receive a "New User Setup" email like the example to the right. This email will come "from" our firm and a "no reply" email address of noreply@bdreporting.com. Included in this email is a link to set up your Black Diamond Wealth Platform account.

Please click on the "Set Up Account" button or copy and paste the full url into your browser. *For security purposes, your set up link will expire after seven calendar days.* 

Should the link expire, please email: blackdiamond@trustcompanyofthesouth.com and we will be happy to resend the email with a new setup link.

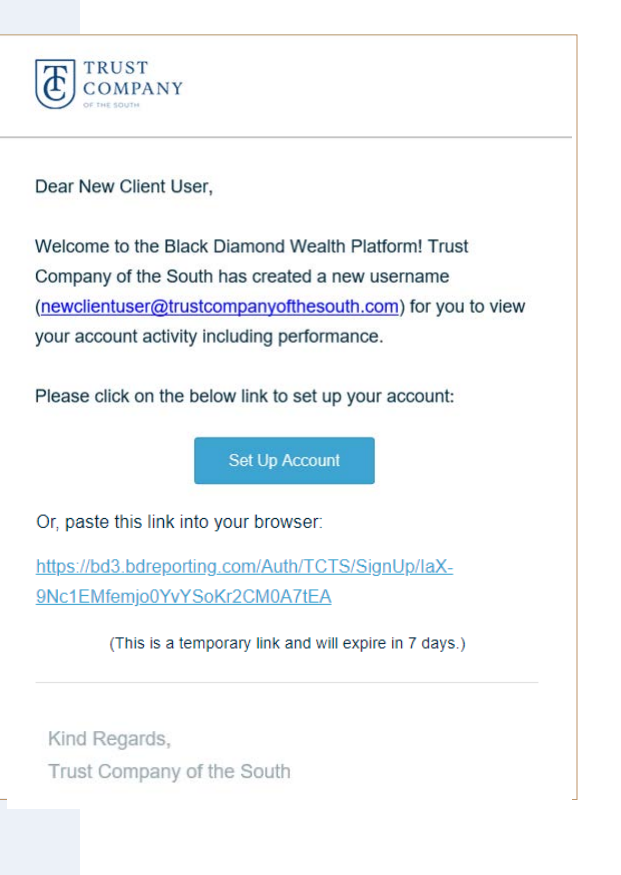

2 Security Questions Upon clicking the link within the email (or copying and pasting it into your browser), you will be prompted to set three security questions. It is required you choose a security question from the pre-existing lists and set up all three questions.

To continue, click "Next."

| Set Security Questions |   |  |  |
|------------------------|---|--|--|
|                        |   |  |  |
| Security Question1     | • |  |  |
| Answer                 |   |  |  |
| Ø                      |   |  |  |
| Security Question2     | - |  |  |
| Answer                 |   |  |  |
| Ø                      |   |  |  |
| Security Question3     | - |  |  |
| Answer                 |   |  |  |
| ø                      |   |  |  |
|                        |   |  |  |

| T | TRUST<br>Company |
|---|------------------|
| U | OF THE SOUTH     |

## Set Password

Please pick a secure password and confirm it.

| 999  <br>        |      | Ģ    |
|------------------|------|------|
| Empty            |      |      |
| Confirm Password |      |      |
| ø                |      | (1)  |
|                  |      |      |
|                  | Back | Next |

3 Secure Password Next you will need to set a secure password. Please enter a password of your choosing in the first form field that is at least 8 characters long, includes at least 1 upper case letter and includes at least one number. Then retype your password in the second form field under "Confirm Password." If your password meets security requirements described above and matches between the two form fields, you may then click "Next."

## Terms of Use

Then, you will need to read through and accept the "Application Terms of Use." After accepting, you will be directed to your personalized Black Diamond client portal!

You must agree to these terms and conditions to use the website. Please scroll to the bottom of the terms of use in order to accept or decline.

#### **Application Terms of Use**

This Application Terms of Use (these "Terms") is a legal agreement between you, the end user, and Advent Software, Inc., acting through its Black Diamond Performance Reporting division, and its affiliates ("Black Diamond"). Black Diamond is a division of Advent Software Inc. ("Advent"). The terms "you", "your, and "Therein refer to, as applicable, the individual or organization accepting these Terms. If you are representing your organization, you are accepting these Terms they on obhafil of your organization to the vare full authority to bind your organization to these Terms and agree on behafil of your organization accepting these Terms they are not behafil of your organization accepting these Terms and agree on behafil of your organization accepting these Terms and agree on behafil of your organization they are full authority to bind your organization to these Terms and agree on behafil of your organization they are full authority to bind your organization accepting these Terms and agree on behafil of your organization to the second and the second they are represented to the Application through your organization accepting these Terms and agree that Black Diamond has relied on the foregoing representation in permitting you and your organization. PLEASE READ THE FOLLOWING TERMS CAREFULLY BEFORE ACCESSING OR USING THE APPLICATION OR THE BOREPORTING.COM WEBSITE.

Black Diamond makes available its services and related technology under an agreement with its customer (the "Customer Agreement") and, pursuant to such Customer Agreement and subject to these Terms, may make available certain of those services and technology to you. You acknowledge and agree that the Customer Agreement is solely for the benefit of Black Diamond and its customer and that neither you nor any investor, advisor, or other person or entity, is a beneficiary, intended or otherwise, of the Customer Agreement.

By clicking the "Accept" button or accessing or using Black Diamond's then-current version of the proprietary application located at <u>bdreporting com</u> (or such other internet address as Black Diamond may designate from time-to-time)(the "Application") in any way, including without limitation, using any information, and/or submitting any content or personal information via the Application, you agree to and are bound by the terms, conditions, biolications, disclaments of warranties, damage and remedy exclusions and limitations, and the choice of Florida law, without regard to its conflicts of laws principles. Black Diamond may modify these Terms from time to time and may notify you of such modifications by any reasonable means, including without present to the Application or us arising prior to the date on which we posted the revised Terms increased therewise the application will not apply to any dispute between you and us arising prior to the date on which we posted the revised Terms increased the revised the application will apply immediately. All others Terms to see when these Terms to the date on which we posted the revised Terms increased the revised to use of the Application will apply time water will apply to any dispute between you and the sea Terms were last revised. Updates that are (1) required by law, government authorities or regulatory bodies, (ii) required by vendors, or (ii) do not materially impact you use of the Application no will apply immediately. All others Terms these Terms will be come effective three (3) business days after the revised Terms have been posted on the Application. Your continued access to or use of the Application following these changes means that you accept the revised Terms.

If you do not want to agree to these Terms, you should click the "Decline" button and immediately cease your access and use of the Application and the bd3.bdreporting.com website.

### 1. Grant of License.

In exchange for your agreement to these Terms, Black Diamond grants you a limited, non-exclusive, non-transferable, revocable license, without right of sublicense, to use the Application solely in the United States and solely for your own personal, non-commercial, informational purposes, subject to the terms of any applicable agreement between you and Black Diamond. You agree that you shall only use the Application, in a manner that complies with all applicable latics in sublicins in within you use the Application, including, but not limited to, applicable restrictions concering thancial markets, securities and other subjects, some of which is subplied by companies that are not affiliated with any Black Diamond entity ("Third Party Content"). You acknowledge that information, materials, products, software and/or Third Party Content"). You acknowledge that information, materials, products, software and/or Third Party Content made available on the Application and without notice. You also acknowledge that Black Diamond metries ("Third Party Content"). You acknowledge that information, materials, products, software and/or Third Party Content"). You acknowledge that information, materials, products, software and/or Third Party Content made evailable on the Application also acknowledge that Black Diamond metries ("Third Party content"). You acknowledge that information, materials, products, software and/or Third Party Content made evailable on the feature is all to governed by these Terms, provided that the use of any bate feature is all to any and all such beta features and disclaims all liability, direct or indirect, with respect to any and all such beta features.

5 Password Update You will also receive a second email informing you that your password has been updated.

This email will come "from" our firm and a "no reply" email address of noreply@bdreporting.com.

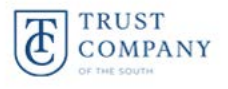

Dear New Client User,

This is a courtesy notification that your Trust Company of the South Black Diamond Wealth Platform password has been updated for username:

<u>newclientuser@trustcompanyofthesouth.com</u>. If you did not make any recent changes to your account, please contact your system administrator.

Kind Regards,

Trust Company of the South

Black Diamond Mobile App Download Lastly, if you prefer to access Black Diamond via a mobile device, the Black Diamond App is available for download from both the Apple App Store and Google Play.

You can download the mobile app via either of the below links or by navigating to your app store and typing "Black Diamond Wealth Platform" and select the Finance app with the Black Diamond Wealth Platform logo.

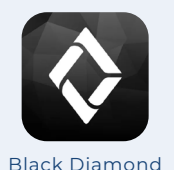

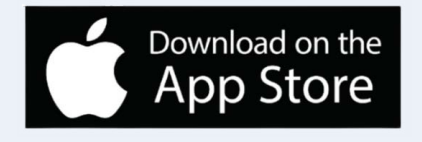

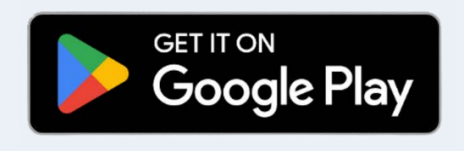

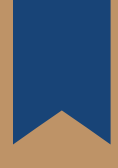

Once the process is complete, we encourage you to bookmark this URL for easy access to the portal: **https://login.bdreporting.com/Auth/SignIn** 

If you have any questions with this new user setup process, please email us at **blackdiamond@trustcompanyofthesouth.com.**